# Standalone SAPConsole 7.10

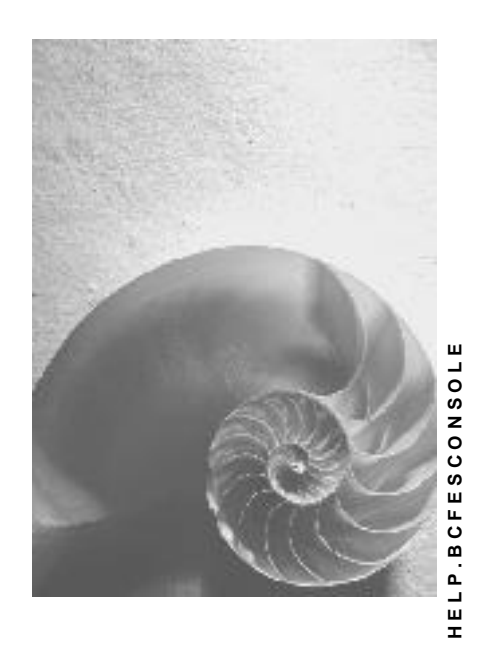

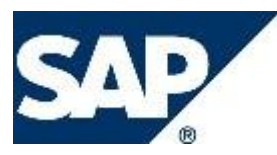

## Copyright

© Copyright 2008 SAP AG. All rights reserved.

No part of this publication may be reproduced or transmitted in any form or for any purpose without the express permission of SAP AG. The information contained herein may be changed without prior notice.

Some software products marketed by SAP AG and its distributors contain proprietary software components of other software vendors.

Microsoft, Windows, Outlook, and PowerPoint are registered trademarks of Microsoft Corporation.

IBM, DB2, DB2 Universal Database, OS/2, Parallel Sysplex, MVS/ESA, AIX, S/390, AS/400, OS/390, OS/400, iSeries, pSeries, xSeries, zSeries, z/OS, AFP, Intelligent Miner, WebSphere, Netfinity, Tivoli, Informix, i5/OS, POWER, POWER5, OpenPower and PowerPC are trademarks or registered trademarks of IBM Corporation.

Adobe, the Adobe logo, Acrobat, PostScript, and Reader are either trademarks or registered trademarks of Adobe Systems Incorporated in the United States and/or other countries. Oracle is a registered trademark of Oracle Corporation.

UNIX, X/Open, OSF/1, and Motif are registered trademarks of the Open Group. Citrix, ICA, Program Neighborhood, MetaFrame, WinFrame, VideoFrame, and MultiWin are trademarks or registered trademarks of Citrix Systems, Inc.

HTML, XML, XHTML and W3C are trademarks or registered trademarks of W3C®, World Wide Web Consortium, Massachusetts Institute of Technology.

Java is a registered trademark of Sun Microsystems, Inc.

JavaScript is a registered trademark of Sun Microsystems, Inc., used under license for technology invented and implemented by Netscape.

MaxDB is a trademark of MySQL AB, Sweden.

SAP, R/3, mySAP, mySAP.com, xApps, xApp, SAP NetWeaver, and other SAP products and services mentioned herein as well as their respective logos are trademarks or registered trademarks of SAP AG in Germany and in several other countries all over the world. All other product and service names mentioned are the trademarks of their respective companies. Data contained in this document serves informational purposes only. National product specifications may vary.

These materials are subject to change without notice. These materials are provided by SAP AG and its affiliated companies ("SAP Group") for informational purposes only, without representation or warranty of any kind, and SAP Group shall not be liable for errors or omissions with respect to the materials. The only warranties for SAP Group products and services are those that are set forth in the express warranty statements accompanying such products and services, if any. Nothing herein should be construed as constituting an additional warranty.

## **Icons in Body Text**

| lcon              | Meaning        |
|-------------------|----------------|
| Δ                 | Caution        |
| <b>∞</b> 20•      | Example        |
|                   | Note           |
| 1                 | Recommendation |
| $\langle \rangle$ | Syntax         |

Additional icons are used in SAP Library documentation to help you identify different types of information at a glance. For more information, see *Help on Help*  $\rightarrow$  *General Information Classes and Information Classes for Business Information Warehouse* on the first page of any version of *SAP Library*.

## **Typographic Conventions**

| Type Style                  | Description                                                                                                    |
|-----------------------------|----------------------------------------------------------------------------------------------------|
| Example text                | Words or characters quoted from the screen. These include field names, screen titles, pushbuttons labels, menu names, menu paths, and menu options.                                                                                       |
|                             | Cross-references to other documentation.                                                                                                    |
| Example text                | Emphasized words or phrases in body text, graphic titles, and table titles.                                                                                                    |
| EXAMPLE TEXT                | Technical names of system objects. These include report names,<br>program names, transaction codes, table names, and key concepts of a<br>programming language when they are surrounded by body text, for<br>example, SELECT and INCLUDE. |
| Example text                | Output on the screen. This includes file and directory names and their paths, messages, names of variables and parameters, source text, and names of installation, upgrade and database tools.                                            |
| Example text                | Exact user entry. These are words or characters that you enter in the system exactly as they appear in the documentation.                                                                                                    |
| <example text=""></example> | Variable user entry. Angle brackets indicate that you replace these words and characters with appropriate entries to make entries in the system.                                                                                          |
| EXAMPLE TEXT                | Keys on the keyboard, for example, F2 or ENTER.                                                                                                    |

| Standalone SAPConsole 7.105                                |
|------------------------------------------------------------|
| ITSmobile versus Web-enabled SAPConsole7                   |
| Best Practice to Start Working with SAPConsole 7.109       |
| Installing SAPConsole 7.109                                |
| Installing SAPConsole Locally on the Server11              |
| Uninstalling SAPConsole Locally from a Server14            |
| SAP Console Administrator16                                |
| Working with Profiles17                                    |
| Defining System Connections19                              |
| Configuring General Settings22                             |
| Configuring Console Settings23                             |
| Configuring Web Settings                                   |
| Configuring Delimiter Settings26                           |
| Installing and Configuring Telnet                          |
| Web Server Postinstallation Steps27                        |
| Preparing the RF Terminal for Users28                      |
| Appendix A: Command Line Parameters29                      |
| Appendix B: Specifying Escape Sequences                    |
| Appendix C: Bell Signal Transmission to SAPConsole         |
| Appendix D: Bell Signal Reception/Processing by SAPConsole |
| Appendix E: List of Installed Files                        |

# Standalone SAPConsole 7.10

Before starting to read the documentation, please note that the SAPConsole release cycle is independent of the SAP NetWeaver release cycle.

## Purpose

As part of SAP's ongoing effort to build on SAP systems core business logic and offer it for non-standard display environments, SAPConsole has been developed to support different types of output devices. SAPConsole supports character-cell terminals, including radio frequency (RF) devices, as well as web-equipped devices.

## 1

The SAPConsole for web-equipped devices (also called Web-enabled SAPConsole or WebSAPConsole) will no longer be supported for SAP-systems based on SAP NetWeaver 7.1 and higher.

SAP therefore recommends to use ITSmobile for SAP Basis releases 46C and higher, a technology based on ITS, see also <u>ITSmobile versus Web-enabled</u> <u>SAPConsole [page 7]</u>.

SAPConsole's main responsibilities are:

- Connecting to, and exchanging information with the SAP system. This information is usually in the form of descriptions of screen elements and their contents.
- Managing the interaction between users and screens.

#### Architecture

The following picture shows the architecture of the SAPConsole landscape.

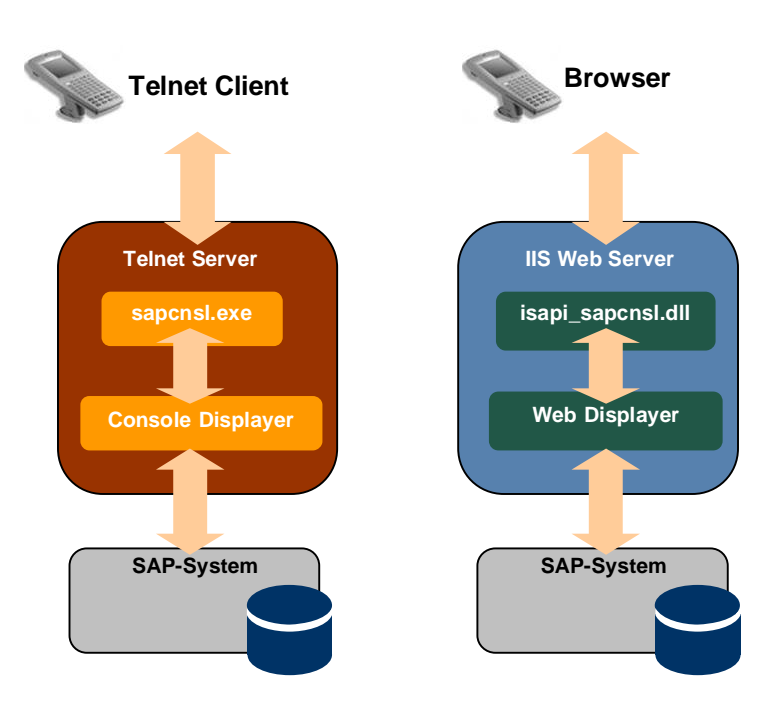

There are two ways of information exchange with SAPConsole:

• Via Telnet

Telnet is used for character-based terminals. You can see the Telnet information flow on the left-hand side of the picture. During a telnet connection, the telnet client connects to the Telnet server and the Telnet server starts sapcnsl.exe as command interpreter. For every authenticated connection a new interpreter is started. The rendering is done by the console displayer.

Via Web Server

You can see the Web Server information flow on the right-hand side of the picture. During a browser-based session, the browser connects to the web server. In the example shown in the picture, the Web Server is an IIS web server. IIS starts <code>isapi\_sapcnsl.dll</code> as command interpreter. The rendering is done by the web displayer.

As of SAP NetWeaver 7.10, SAP J2EE Engine is not supported anymore as web server in the SAPConsole scenario. Instead the available IIS of Windows 2003 should be used.

#### 

SAPConsole administration tasks, for example specifying the SAP system to which to connect, are done in the <u>SAPConsole Administrator [page 15]</u>.

### **Implementation Considerations**

- You find the system requirements for running SAPConsole as well as the supported Telnet Servers, Web Servers, and Browsers in SAP Note 1043241.
- Up to and including Release 6.40 of SAP GUI for Windows/SAPConsole, SAPConsole was delivered together with SAP GUI. As of Release 7.10, SAPConsole is a standalone component and no longer delivered with the SAP GUI. For more information of where to find the software and how to install it see <u>Installing</u> <u>SAPConsole [page 9]</u>.
- Since the SAPConsole 7.10 is a standalone component, you do not have to install SAP GUI on the server, where the SAPConsole is running.
- Concerning the upgrade to SAPConsole 7.10 from older versions, there are two scenarios:
  - If you just need the SAPConsole and no SAP GUI on the machine where the SAPConsole is installed, SAP recommends to uninstall the old SAP GUI and to install the new standalone SAPConsole 7.10.
  - If you also need a SAPGUI on the machine where the SAPConsole is installed, you should first upgrade the SAP GUI to release 7.10 and then install the standalone SAPConsole 7.10.

#### **Features**

- Provides the backbone for interfacing with mobile devices.
- Enhances the display coverage of the standard front-end SAP GUI component for character-cell environments.
- Provides vendor-independent support for character-cell RF terminals and webequipped devices.
- Provides Telnet and Web access to the SAP system.
- Is compatible with standard ABAP/SAP GUI application and supports standard ABAP/SAP GUI development.

- Enables increased reusability of the ABAP environment.
- Is a single source for both graphic and character-cell terminals.
- Involves minimum application-specific development.
- Supports multiple configuration profiles.
- Supports text boxes, check boxes, radio buttons, and push buttons.
- Supports automated logon to a SAP system.
- Supports printing from a SAP system (output device must be configured in SAP system).

#### **Constraints**

SAPConsole has the following limitations:

- It requires Windows 2003 server (32 bit).
- It does not support some advanced SAP GUI features such as tab strips, ActiveX controls.

#### Activities

The fastest and easiest way to get the Standalone SAPConsole 7.10 working, is to follow the procedures of the <u>Best Practice [page 9]</u> section.

# ITSmobile versus Web-enabled SAPConsole

SAP recommends to use ITSmobile, a technology based on ITS for SAP systems as of Basis release 4.6c and higher instead of the Web-enabled SAPConsole. ITS is SAP's standard technology to bring applications based on ABAP-Dynpros to the web. For systems based on SAP NetWeaver 7.1, the Web-enabled SAPConsole (also known as WebSAPConsole) will no longer be supported.

#### 

Note that SAPConsole as a technology to link character-based devices to SAP systems is still supported.

The following table shows the comparison between ITSmobile and WebSAPConsole:

|                | ITSmobile                                                                                                    | WebSAPConsole                                                                                                    |
|----------------|----------------------------------------------------------------------------------------------------|----------------------------------------------------------------------------------------------------|
| Infrastructure | ITS as an integrated functionality of SAP<br>NetWeaver Application Server does not<br>require a separate installation. Having a<br>SAP system based on SAP NetWeaver<br>you already have the ITS service<br>available. | WebSAPConsole requires a<br>separate installation and<br>separate hardware. It is<br>limited to Windows Server<br>32Bit. |
|                | ITS supports all hardware and operating system platforms supported by SAP NetWeaver.                                                                                                    |                                                                                                    |
| Customizing    | By using a template technology, ITS<br>supports the full customizing of the HTML<br>representation of each screen (function<br>key mapping, colors, fonts, etc.).                                                      | WebSAPConsole is delivered<br>with a set of predefined<br>displayer DLLs which cannot<br>be modified.                    |

|                                    | Using a generator which is part of the<br>ABAP development workbench (SE80)<br>the templates have to be generated once.<br>This allows customers to work with any<br>kind of mabile device that some with a |                                                                                                    |  |
|------------------------------------|----------------------------------------------------------------------------------------------------|----------------------------------------------------------------------------------------------------|--|
|                                    | web browser. It is not required that SAP supports the device.                                                                                                    |                                                                                                    |  |
| Administration/                    | Due to the integration of ITS into the SAP                                                                                                    | WebSAPConsole provides                                                                                                    |  |
| Monitoring                         | known SAP system management tools<br>like CCMS can also be used for<br>administration and monitoring of the ITS.                                                                                            | but does not provide specific tools for monitoring.                                                                                                    |  |
| Security                           | Due to the integration of ITS into the SAP<br>NetWeaver Application Server, no<br>separate security infrastructure is<br>required.                                                                          | WebSAPConsole does not<br>support SSO2 or external<br>authentication. For securing<br>WebSAPConsole, a separate                                         |  |
|                                    | Features like Single Sign On (SSO2),<br>connection encryption (SSL, SNC), and<br>external authentication (JAS) are<br>provided by the application server.                                                   | required.                                                                                                    |  |
| Support/<br>Further<br>Development | ITS as an integrated part of SAP<br>NetWeaver Application Server ABAP is<br>long-term supported. With new releases<br>of SAP NetWeaver, ITS is continuously<br>improved.                                    | WebSAPConsole is in<br>maintenance mode and can<br>only be used with SAP<br>systems up to SAP<br>NetWeaver 7.0. No further<br>improvements are planned. |  |

## 

ITSmobile is not only available for newer releases based on SAP NetWeaver, but also for SAP Basis release 4.6C and newer SAP products which can be accessed via ITS 6.20 standalone.

## **Further Information**

And for more information on the ITSmobile/WebSAPConsole-Comparison, see SAP Note 1070064.

# Best Practice to Start Working with SAPConsole 7.10

The fastest and easiest way to get the Standalone SAPConsole 7.10 working, is to execute the following tasks in the given order:

- Install SAPConsole 7.10 [page 9].
- Configure SAPConsole 7.10 in the <u>SAP Console Administrator [page 15]</u> by creating a profile to make sure that a SAP login screen or dialog is displayed when you execute sapcnsl.exe.
- Install and configure the <u>Telnet [page 26]</u> or <u>Web Server [page 27]</u>.

## Installing SAPConsole 7.10

#### Use

Although SAPConsole is a server component that is independent of the SAP GUI, it had been delivered together with SAP GUI up to and including Release 6.40 of SAP GUI for Windows. The reason was to guarantee the administrators a convenient distribution/installation of the software. However, SAP Console has in fact been unnecessarily installed on numerous clients and not just on a few servers.

Therefore, as of Release 7.10 of SAP GUI for Windows, the SAP Console is no longer included in the SAP GUI for Windows scope of delivery. Instead, a separate installation for the standalone SAP Console 7.10 has been developed. This software is available:

- on the SAP Service Marketplace under http://service.sap.com/patches → SAP Frontend Components → SAP Console → SAP Console 7.10
- on the Presentation DVD (as of March 2008)

### **Upgrade information**

If you upgrade to SAPConsole 7.10 from older versions, there are two possible scenarios:

- You need the SAPConsole but no SAPGUI on the machine where the SAPConsole is installed. Then, SAP recommends to uninstall the old SAPGUI and to install the new standalone SAPConsole 7.10.
- You also need a SAPGUI on the machine where the SAPConsole is installed. Then, you should first upgrade the SAP GUI to release 7.10 and then install the standalone SAPConsole 7.10.

### Prerequisites

You need the following prerequisites to install SAPConsole:

#### For a Telnet connection

- Windows 2003 server (32 bit) must be installed on the computer.
- The computer must be connected to the network.
- Telnet software must be installed and configured on the computer. For more information, see <u>Installing and Configuring Telnet [page 26]</u>.
- A profile defining the host IP address of the telnet/SAPConsole server and the type of emulation that the RF device should use (such as VT-220) must be configured for each RF device.

#### For a Web connection

- Windows 2003 server (32 bit) must be installed on the computer.
- The computer must be connected to the network
- Web server software must be installed on the computer, for example the native IIS6 web server on Windows. For more information, see <u>Web Server Post-installation Steps</u> [page\_27].

WebSAPConsole is not supported anymore for SAP-Systems based on SAP NetWeaver 7.1 and higher. SAP recommends to use ITSmobile instead. See also the <u>comparison between ITSmobile and WebSAPConsole [page 7]</u>.

#### Procedure

As of SAPConsole 7.10, there are two ways of installing the software:

- Local installation on the server, see <u>Installing SAPConsole Locally on the Server [page</u> 10].
- Adding the SAP Console as a product to the Installation Server (NWSAPSetup tool). NetWeaver SAPSetup is SAP's new Windows Front-End Software Deployment Tool.

You find more information on this installation method in the SAP Frontend Installation Guide that you can find either on the SAP NetWeaver Presentation DVD under PRES1\GUI\DOCU or on SAP Service Marketplace under http://service.sap.com/sapgui  $\rightarrow$  Media Library  $\rightarrow$  Literature.

### Result

You have installed the Standalone SAPConsole 7.10. Now you should configure SAPConsole 7.10 in the <u>SAP Console Administrator [page 15]</u> by creating a profile to make sure that a SAP login screen or dialog is displayed when you execute <code>sapcnsl.exe</code>.

#### See also:

- <u>Best Practice [page 9]</u>
- For information on how to uninstall the SAP Console, see <u>Uninstalling SAP Console</u> <u>Locally from the Server [page 14]</u>.

# Installing SAPConsole Locally on the Server

#### Use

This section describes how you install SAP Console locally on your server.

### **Prerequisites**

For the list of prerequisites, see Installing SAP Console [page 9].

#### Procedure

Proceed as follows to install SAP Console locally on the server:

1. Double-click the xSAPConsole.exe file.

The initial screen appears.

| 🛜 SAPSet | tup - SAP Front End Installer                                                                                                    |       |
|----------|----------------------------------------------------------------------------------------------------|-------|
|          | SAP Front End Installer                                                                                                    |       |
|          | Welcome to the SAPSetup Installation Wizard                                                                                      |       |
|          | This wizard will help you configure your SAP Products' Installation. Please close SAP applications and press 'Next' to continue. | e all |
|          | Next > Cance                                                                                                    | el    |

2. Choose *Next* to proceed to the next screen.

The product selection screen appears.

3. Select SAP Console and choose Next.

| 摩 SAPSetup - SAP Front End Installer                                                            |                                                                                                    |
|-------------------------------------------------------------------------------------------------|----------------------------------------------------------------------------------------------------|
| SAP Front End Installer<br>SAP Product Selection<br>Select to install or deselect to uninstall! |                                                                                                    |
| SAP Console 7.10                                                                                | SAP Console 7.10                                                                                                    |
|                                                                                                 | This item will be installed!<br>SAP Console is a framework in which<br>several components work together<br>enabling users to access and execute<br>R/3 from character based device or web<br>enabled handled device. SAP Console<br>supports character-cell terminals,<br>including radio frequency (RF) devices. |
| Select all Un-select all                                                                        | <b>Disk space consumption</b><br>System drive: 7 MB (required)<br>Target drive: 12 MB (required)                                                                                                    |
| SAY                                                                                             | < <u>Back</u> <u>Next</u> <u>Cancel</u>                                                                                                    |

The system recommends a default folder for the installation.

4. Accept the recommended folder or choose a different one.

| SAPSe | tup - SAP Front End Installer                             |       |
|-------|-----------------------------------------------------------|-------|
|       | SAP Front End Installer                                   |       |
|       | SAP Console 7.10                                          |       |
|       | Choose the path to the SAP Console installation directory |       |
|       | C:\Program Files\SAP\Console Browse                       |       |
|       |                                                           |       |
| -     |                                                           |       |
|       |                                                           |       |
|       |                                                           |       |
|       |                                                           |       |
|       | < Back Mext > Ca                                          | incei |

#### 5. Choose Next.

The SAP Console is installed. After successful installation, you get the following screen:

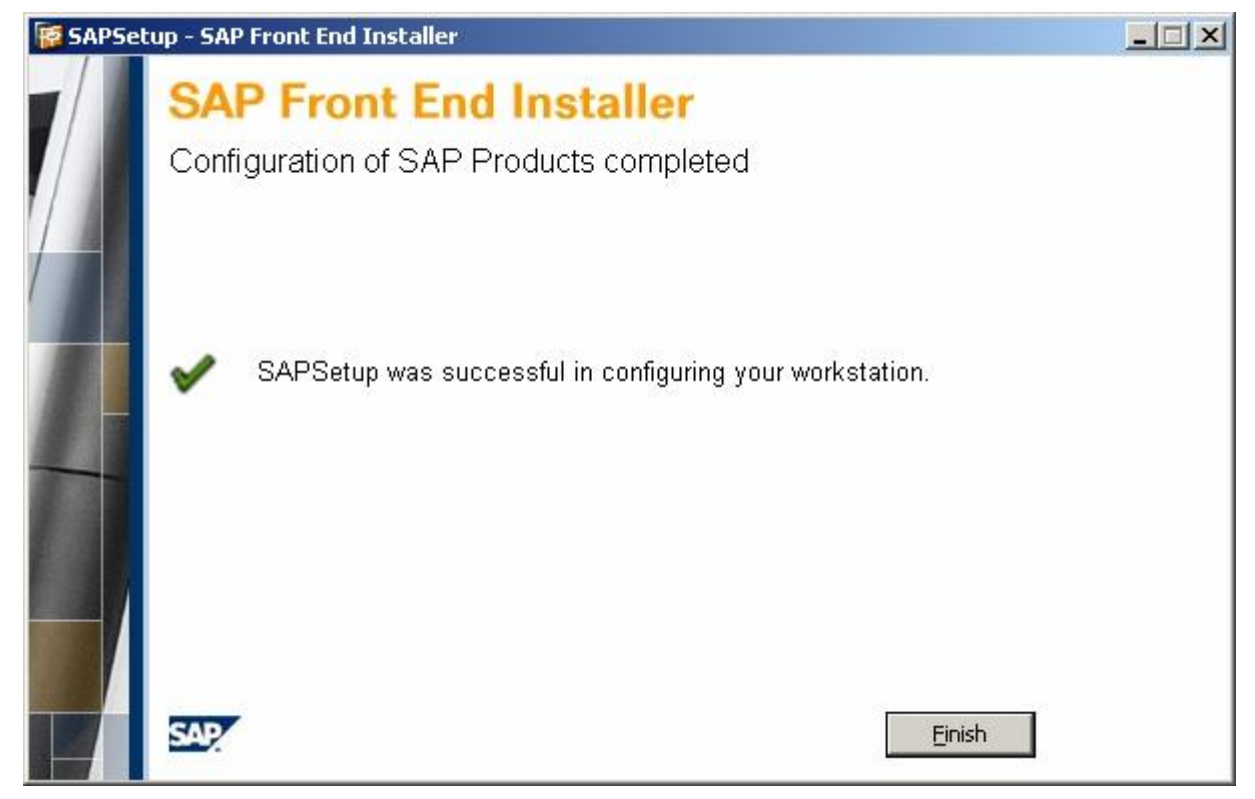

## Result

You have installed the SAP Console on the local machine. You can find a <u>list of installed files</u> [page 37] in the appendix.

## 2

If errors come up during the installation process, analyzing the installation log file may provide you with information on what went wrong. You find more information on this in the SAP Frontend Installation Guide that you can find either on the SAP NetWeaver Presentation DVD under PRESI\GUI\DOCU or on SAP Service Marketplace under *http://service.sap.com/sapgui*  $\rightarrow$  *Media Library*  $\rightarrow$  *Literature*.

## **Further Information**

For information on installing and configuring Telnet, see <u>Installing and Configuring Telnet</u> [page 26].

For information on post-installation steps for web servers, see <u>Web Server Post-installation</u> <u>Steps [page 27]</u>.

For information on the administration of SAP Console, see <u>SAP Console Administrator [page</u> 15].

For information on how to uninstall the SAP Console, see <u>Uninstalling SAP Console Locally</u> <u>from the Server [page 14]</u>.

# Uninstalling SAPConsole Locally from a Server

### Use

This section describes how to uninstall SAPConsole locally from a server.

## **Prerequisites**

You have installed SAP Console [page 10].

### **Procedure**

Proceed as follows to uninstall SAP Console locally from the server:

- 1. On the Windows system where the SAPConsole is installed, choose *Start* → *Control Panel* → *Add or Remove Programs.*
- 2. Select SAPConsole 7.10, and choose Remove.

The following screen appears:

| SAPSe | tup - SAP Front End Installer                                                                                                 | - 🗆 🗵   |
|-------|----------------------------------------------------------------------------------------------------|---------|
|       | SAP Front End Installer                                                                                                    |         |
|       | Welcome to the SAPSetup Installation Wizard                                                                                   |         |
| 4     | SAP Console 7.10 will be uninstalled completely. Please close all SAP applic<br>Press 'Next' to start the uninstallation now. | ations. |
|       |                                                                                                    |         |
| F     | SAP. <u>N</u> ext > <u>C</u> a                                                                                                | ncel    |

#### 3. Choose Next.

The uninstallation is executed. As soon as the uninstallation was successful, you get the following screen:

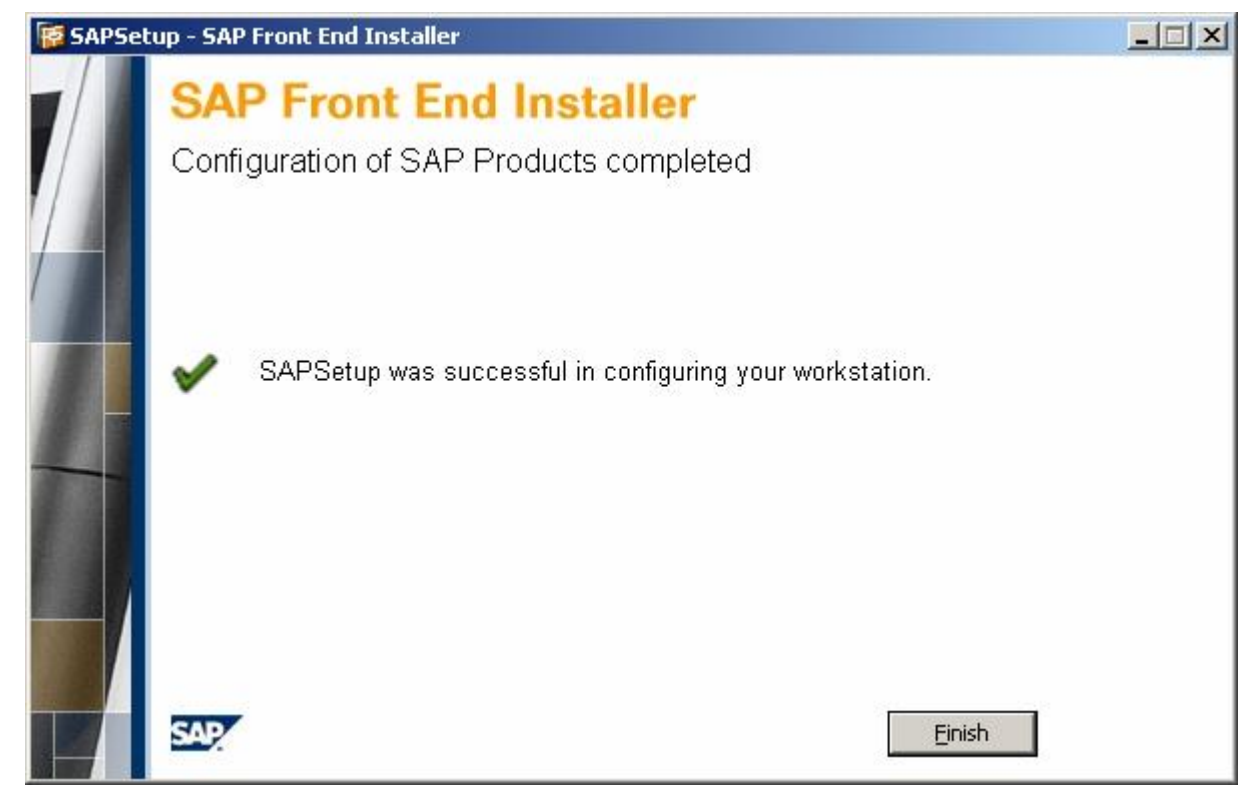

### Result

You have uninstalled SAP Console.

# SAP Console Administrator

#### Use

The SAPConsole Administrator is a Microsoft Windows control panel applet that provides you with the option of creating and editing usage profiles. A usage profile specifies the SAP backend system to which to connect. Using SAPConsole Administrator, you can define one or more profiles according to your needs.

There are no restrictions as to the usage of a profile and the number of profiles you can define. Several instances of the SAPConsole may simultaneously run on the same machine. These instances may either use different profiles or the same one.

## **Prerequisites**

To use the SAPConsole Administrator, you have to open it by choosing Start  $\rightarrow$  Control Panel  $\rightarrow$  SAP Console Administrator.

### Activities

With the SAPConsole Administrator you can execute the following activities:

- Working with Profiles [page 17]
- <u>Defining Connections [page 19]</u>
- <u>Configuring General Settings [page 21]</u>
- Configuring Console Settings [page 23]
- Configuring Web Settings [page 25]
- Configuring Delimiter Settings [page 26]

## Example

The picture below shows the entry screen of the SAPConsole Administrator. On the left-hand side, you can see the tree with the system connections (profiles). On the right-hand side, you see the tabs with the profile configuration (*Connections, General, Console, Web*, and *Delimiters*).

|  | Connection       General       Console       Web       Delimiters         System Description       Default       Image: Console       Image: Console         Host Name       us0052.wdf.sap.corp       Image: Console       Image: Console         Router       Image: Console       Image: Console       Image: Console |
|--|----------------------------------------------------------------------------------------------------|
|  | System ID 28<br>Transaction Code Im00                                                                                                    |
|  | Optional Logon Screen     SAPLogon Selection                                                                                                    |

#### See also:

Best Practice [page 9]

# 

#### Use

A profile is a group of settings, identified by a unique name, which is used by each instance of the SAPConsole. Each profile holds the information that determines the behavior of a running SAPConsole instance, including to which SAP backend system to connect and which transaction to use.

When you select a profile, the profile's name is passed on to the SAPConsole instance as a command line parameter (sapcnsl.exe -p <profile\_name>). Therefore, if you want to run SAPConsole with a non-default profile, you just should use the parameter -p.

Example: sapcnsl.exe -p H9B

For more information on command line parameters, see <u>Appendix A: Command Line</u> <u>Parameters [page 29]</u>.

#### **Procedures**

You can execute the following profile activities:

| Activity | Description |
|----------|-------------|
|          |             |

| Selecting a profile | Choose the name of the profile from the profile tree on the left side of the SAPConsole Administrator screen. The following tabs appear on the right side of the screen: |
|---------------------|----------------------------------------------------------------------------------------------------|
|                     | Connection                                                                                                    |
|                     | • General                                                                                                    |
|                     | Console                                                                                                    |
|                     | • Web                                                                                                    |
|                     | Delimiters                                                                                                    |
| Creating Profiles   | You can create a new profile from the beginning or create one with the same configuration as an existing profile.                                                        |
|                     | To create a new profile from the beginning:                                                                                                    |
|                     | 1. In the profile tree, right-click and choose <i>Create New</i> .                                                                                                    |
|                     | 2. In the Profile Name field, enter a name and choose OK.                                                                                                    |
|                     | <ol><li>After you have configured the profile's settings, choose Apply. The<br/>system saves the profile.</li></ol>                                                      |
|                     | To create a profile based on an existing profile:                                                                                                    |
|                     | 1. In the profile tree, right-click and choose <i>Create New</i> .                                                                                                    |
|                     | 2. In the Profile Name field, enter a name and choose OK.                                                                                                    |
|                     | <ol> <li>In the From Template field, choose the name of the profile on<br/>which to base the new profile.</li> </ol>                                                     |
|                     | 4. Choose OK.                                                                                                    |
|                     | The system creates a new profile with the same configuration as the original profile.                                                                                    |
| Deleting profiles   | To delete a profile:                                                                                                    |
|                     | 1. Select the profile.                                                                                                    |
|                     | 2. Right-click the profile and choose <i>Delete</i> .                                                                                                    |
| Editing profiles    | You can change the configuration and name of a profile.                                                                                                    |
|                     | To change the configuration of a profile:                                                                                                    |
|                     | 1. Select the profile and modify its settings.                                                                                                    |
|                     | 2. After you have changed the profile's settings, choose Apply.                                                                                                    |
|                     | The system saves the profile.                                                                                                    |
|                     | To rename a profile:                                                                                                    |
|                     | 1. Select the profile.                                                                                                    |
|                     | 2. Right-click the profile and choose <i>Rename</i> .                                                                                                    |
|                     | 3. Enter a new name for the profile.                                                                                                    |
| Setting the default | You can set any profile as the default profile.                                                                                                    |
| profile             | To set a profile as the default profile:                                                                                                    |
|                     | 1. Right-click the profile and choose Set as default.                                                                                                    |
|                     | 2. The name of the profile is displayed in bold.                                                                                                    |

## Example

The following example shows the profiles BCE and P9C in the profile tree on the left-hand side. P9C has been selected and you can see the connection data for system P9C. The context menu shows what activities can be executed for this profile.

| 6                                      | Connection General Console Web Delimiters    |
|----------------------------------------|----------------------------------------------|
| Set As Default<br>Create New<br>Delete | System Description Default                   |
| Rename                                 | Host Name us0052.wdf.sap.corp                |
|                                        | Router                                       |
|                                        | System ID 28                                 |
|                                        | Transaction Code Im00                        |
|                                        | Optional Logon Screen     SAPLogon Selection |
|                                        |                                              |

# E Defining System Connections

#### Use

The SAPConsole Administrator allows you to either manually define a connection to the SAP system or use existing connection parameters from SAPLogon. In addition, you have the possibility to use a modifiable logon screen.

### **Prerequisites**

Like SAPLogon, the standalone SAPConsole 7.10 needs the following files filled with the corresponding content so that you can define system connections properly:

- saproute.ini and sapmsg.ini under C:\Windows
- service under C:\Windows\System32\drivers\etc
- For using existing connection parameters from SAPLogon, you need additionally the saplogon.ini under C:\Windows.

### Activities

You have the following possibilities to define system connections:

#### **Manually Defining a Connection**

You can add a new system by manually entering the SAP backend system connection parameters. This requires the determination of a host and router.

### 9

Adding new systems to the SAPConsole Administrator does not automatically add them to SAPLogon.

Proceed as follows to manually define a connection for a profile:

- 1. Select the profile.
- 2. In the Connection tab, enter the following details:

| Field            | Description                                       |
|------------------|---------------------------------------------------|
| Host Name        | Name of the host                                  |
| Router           | Complete SAP router string                        |
| System ID        | Number of the system to which you are logging on. |
| Transaction Code | The first transaction code that will be executed. |

Example:

| SAPConsole Adm | inistrator                                                                                                    |
|----------------|----------------------------------------------------------------------------------------------------|
| BCE<br>P9C     | Connection General Console Web Delimiters   System Description Default •   Host Name pwdf1016.wdf.sap.corp   Router /H/sapgateb.wdf.sap-ag.de/S/3299/H/   System ID 60   Transaction Code Im01   Optional Logon Screen SAPLogon Selection |
|                | Apply Ok Cancel                                                                                                    |

#### Using Existing Connection Parameters from SAPLogon

You can use the connection parameters of any system that has been added to SAPLogon's list.

Note that for using existing connection parameters from SAPLogon, you need to have maintained the saplogon.ini under C:\Windows which is normally created by and configured in SAPGui.

To use existing connection parameters from SAPLogon:

1. In the Connection tab, select SAPLogon Selection.

The System Description and Transaction Code fields appear in the Connection tab.

- 2. Select a system.
- 3. Enter a transaction code representing the first transaction that will be executed.

| 🗑 SAPConsole Administr                    | ator                                                                                                    | × |
|-------------------------------------------|----------------------------------------------------------------------------------------------------|---|
| SAPConsole Administr<br>BCE<br>P9C<br>UUU | Connection       General       Console       Web       Delimiters         System Description       Default       Image: Console in the second second s | X |
|                                           | ApplyQkCancel                                                                                                    |   |

#### Using a Modifiable Logon Screen

You can connect to the SAP backend system via an additional modifiable logon screen for releases 4.6C and higher (Program SAPMSYST, number 0025).

Proceed as follows to use the modifiable logon screen:

In the Connection tab, select Optional Logon Screen.

# E Configuring General Settings

This section describes the possible general settings on the *General* tab of the SAPConsole Administrator:

| SAPConsole Adm                          | ninistrator X                                                                                                    |
|-----------------------------------------|----------------------------------------------------------------------------------------------------|
| SAPConsole Adm<br>BCE<br>- P9C<br>- UUU | inistrator     Connection     General     Console     Web   Delimiters     Enable bell signal     Truncate   Unused   Lines   Permit   multiple   Screen   Rows   16   Columns   20     Trace   Trace   Trace   Celename   SapConsole   Use   Screen   Use   Template     Template |
|                                         | Apply Qk Cancel                                                                                                    |

You can configure the following general settings for a profile:

| Field/Button            | Description                                                                                                    |
|-------------------------|----------------------------------------------------------------------------------------------------|
| Enable bell signal      | Provides a bell sound upon receipt of an error message:                                                                       |
|                         | <ul> <li>When using a telnet connection, the<br/>bell signal is only possible for SLnet<br/>and Georgia Softworks.</li> </ul> |
|                         | <ul> <li>When using a HTTP connection, see<br/><u>Appendix D [page 36]</u>.</li> </ul>                                        |
| Truncate Unused Lines   | The ability to define whether unused lines (such as frames and empty lines) require truncation.                               |
| Permit multiple logon   | Enables multiple logons to the same SAP backend system under the same user name.                                              |
| Screen rows and columns | Allows you to configure the size of message screens.                                                                          |

| Trace File Options  | Allows you to create traces.                                                                                                    |
|---------------------|----------------------------------------------------------------------------------------------------|
|                     | Make sure that the trace file is writable by the<br>server user. If necessary use a full path if you<br>do not know the current start path, for<br>example in case of a webserver service. |
|                     | The trace levels are as follows:                                                                                                    |
|                     | 0 Error                                                                                                    |
|                     | 1 Warning                                                                                                    |
|                     | 2 Trace                                                                                                    |
|                     | 3 Monitor                                                                                                    |
| Use Screen Template | Enables you to use predefined templates for some SAP screens (currently in test phase).                                                                                                    |

# Configuring Console Settings

This section describes the possible console settings on the *Console* tab of the SAPConsole Administrator:

| SAPConsole Adn | ninistrator                               |
|----------------|-------------------------------------------|
| BCE<br>P9C     | Connection General Console Web Delimiters |
|                | PB brackets on/off                        |
|                | Skip Message Confirmation                 |
|                | - Function keys mapping                   |
|                | Process as F                              |
|                | C Process as CTRL+F                       |
|                | C Process as SHIFT+F                      |
|                | C Process as CTRL+SHIFT+F                 |
|                | Code Page                                 |
|                | ANSI Code Page                            |
|                | C OEM Code Page                           |
|                | O By number                               |
|                |                                           |
|                |                                           |
|                | Apply Qk Cancel                           |

You can configure the following console settings for a profile:

| Field/Button       | Description                                                |
|--------------------|------------------------------------------------------------|
| PB brackets on/off | Enables you to conclude pushbuttons with/without brackets. |

| Auto Tab                  | Enables automatic cursor transition to the next input field, when the previous input field is completely filled.         |
|---------------------------|----------------------------------------------------------------------------------------------------|
| Skip Message Confirmation | Allows for the automatic confirmation of SAP backend system messages (such as when SAPConsole is started in batch mode). |
|                           | This function is particularly useful for customers with middleware programs, who want to avoid double messaging.         |
| Function keys mapping     | The option to remap the function keys that are sent from RF devices to the SAP backend system.                           |
|                           | • Process as F – no remapping                                                                                            |
|                           | <ul> <li>Process as CTRL + F – for example,<br/>F1 is substituted by Ctrl + F1</li> </ul>                                |
|                           | <ul> <li>Process as SHIFT + F – for example,<br/>F1 is substituted by Shift + F1</li> </ul>                              |
|                           | <ul> <li>Process as CTRL + SHIFT + F – for<br/>example, F1 is substituted by Ctrl +<br/>Shift + F1</li> </ul>            |
| Code Page                 | Provides various character sets and language support:                                                                    |
|                           | <ul> <li>ANSI Code page – the default ANSI code page</li> </ul>                                                          |
|                           | OEM Code page – the default OEM code page                                                                                |
|                           | <ul> <li>By number – a specific code page<br/>number to be defined</li> </ul>                                            |

## Configuring Web Settings

This section describes the possible console settings on the *Web* tab of the SAPConsole Administrator:

| 厊 SAPConsole Adr  | ninistrator                                                                                                    |
|-------------------|----------------------------------------------------------------------------------------------------|
| BCE<br>P9C<br>WUU | Connection       General       Console       Web       Delimiters         Encoding       Default       Image: Console       Image: Console       Im |
|                   | Apply <u>Ok</u> Cancel                                                                                                    |

You can configure the following web settings for a profile:

| Field/Button                 | Description                                                                                              |
|------------------------------|----------------------------------------------------------------------------------------------------|
| Encoding                     | Determines the language and character set to be used in the browser.                                     |
| Direction                    | Determines the view direction of Web pages.                                                              |
| Hide Transaction Input Field | Determines whether it will be possible to change transactions.                                           |
| Text Size                    | Allows you to set the size of the text in the HTML page (from 1 to 6).                                   |
| Displayer Filename           | Sets the Web displayer according to the browser type.                                                    |
| Default Settings             | Initiates the default settings installation. The browser will use the default region options of Windows. |

## Configuring Delimiter Settings

This section describes the possible console settings on the *Delimiter* tab of the SAPConsole Administrator:

| 厊 SAPConsole Adm | inistrator | ×   |
|------------------|------------|-----|
| SAPConsole Adm   | Anistrator |     |
|                  | Applykan   | cel |

You can configure the following delimiter settings for a profile:

| Field/Button               | Description                                                                                                    |
|----------------------------|----------------------------------------------------------------------------------------------------|
| Use Delimiter Substitution | Enables the hexadecimal non-printable<br>character, which is used in the barcode string<br>as a delimiter, to be captured by the<br>SAPConsole and replaced with the printable<br>string. An example is FNC1 in the EAN128<br>barcode standard. |

# Installing and Configuring Telnet

## **Prerequisites**

For the prerequisites, see section <u>Best Practice [page 9]</u>.

## Activities

Proceed as follows to install the Telnet Server and Client:

#### Installing the Telnet Server

You must install the Telnet server on the same server as SAPConsole. For information on installing a Telnet server, see the installation guide and/or the user guide for the Telnet server.

Available Telnet servers include the following:

- SLnet 2.6 RF version from Seattle Labs (www.seattlelab.com)
- GS\_Tnet from Georgia Softworks (www.georgiasoftworks.com)
- Other Telnet servers that support VT220 emulation

#### **Configuring the Telnet Server**

You should configure the Telnet server to use sapcnsl.exe as the command interpreter instead of the 'normal' cmd.exe. The configuration itself is Telnet server-dependent. Therefore, you have to look up details in your Telnet Server guide.

#### 1

sapcnsl.exe can also run as a standalone application on your Telnet server host and thereby is helpful for testing, troubleshooting, and configuration.

#### **Installing the Telnet Client**

You should install the Telnet client on a different machine. When configuring the Telnet client profile:

- Enter the IP address of the machine on which SAPConsole and the Telnet server are installed.
- Use the VT-220 emulation.
- Configure the function key codes according to the VT-220 emulation. For example, the virtual key code for F1 is 112 (70 in hex).

## Web Server Postinstallation Steps

#### **Prerequisites**

For the prerequisites, see section <u>Best Practice [page 9]</u>.

#### Activities

As of SAPConsole release 7.10, it is no longer recommended to use SAPConsole with SAP J2EE Server. You should instead make use of the IIS web server which is part of the Windows 2003 server operating system.

#### **Configuring IIS6**

Proceed as follows to configure the IIS6 for the use with SAP Console.

- 1. From the Start menu, choose Settings  $\rightarrow$  Control Panel  $\rightarrow$  Administrative Tools  $\rightarrow$  Services.
- 2. Check that the IIS Admin Service and WWW Publishing Service are started.
- 3. From the Start menu, choose Settings  $\rightarrow$  Control Panel  $\rightarrow$  Administrative Tools  $\rightarrow$  Internet Information Services (IIS) Manager.

The Information Services (IIS) Manager window opens.

- 4. Expand the tree in the left frame.
- 5. Select the node *Web Site*.

- 6. Right-click *Default Web Site* in the right frame.
- 7. Choose New  $\rightarrow$  Virtual Directory.
- 8. Name the virtual directory, for example SAP.
- 9. Set up the Web Site Content Directory, for example C:\Program Files\SAP\Console.
- 10. Assign *Execute access permission* to the virtual directory.
- 11. Choose Finish.
- 12. Select the node Web Service Extensions.
- 13. Right-click in the right frame.
- 14. Choose Add a new Web service extension.
- 15. Name the extension, for example WebSAPConsole.
- 16. At *Required files*, choose the *Add* button.
- 17. Browse to isapi\_sapcnsl.dll, for example to C:\Program Files\SAP\Console\isapi\_sapcnsl.dll.
- 18. Mark Set extension status to allowed.
- 19. Choose OK and close the Internet Information Services window.
- 20. Start the WebSAPConsole via the URL http://<host>/sap/isapi\_sapcnsl.dll.

#### Troubleshooting in IIS6

Proceed as follows to troubleshoot in IIS6:

- Check the <host> and <port> settings of the web site and use http://<host>:<port>/sap/isapi\_sapcnsl.dll.
- Check the authentication and access control for this virtual directory.
- Check the application pool for this virtual directory.
- Check the identity control of the application pool
- Check the recycling scheme of the application pool.

In general most problems appear in user credentials and access control. This means that an isapi.dll cannot be executed, a trace file cannot be written, a configuration file cannot be read etc. all due to inappropriate credentials.

## Preparing the RF Terminal for Users

#### Use

The administrator should take measures to ensure that the connection to the SAPConsole is established automatically for any user calling up the Telnet server via an RF terminal. The user will be required to only enter his or her user name and password to start working in the SAP backend system.

If the administrator does not do this, it will be necessary to inform the RF terminal user as to which <u>command line [page 29]</u> he or she must enter after connecting to the Telnet server.

The administrator can define profiles that differ with respect to:

• The SAP backend system to which the user connects

• The first transaction code that will be executed

#### Procedure

If the administrator wishes to assign one or more users to a specific profile, this must be done via the Telnet administrator. The users themselves are defined in the Telnet server, and each of them can then be assigned to a profile in the SAPConsole Administrator.

The exact action taken by the administrator will depend on personal preferences.

#### **Examples**

#### Example 1: There is a need to define different profiles for different activities

The administrator should define different profiles with different transaction codes. For instance, one transaction code may be for cycle counting and the other may be for putaways.

#### Example 2: The RF terminals being used have different screen sizes

The administrator should define two different profiles with different transaction codes. One transaction code will be for larger screens, and the other will be for smaller screens. The administrator can then assign each different RF terminal to its appropriate profile.

## Appendix A: Command Line Parameters

The command line parameters of the SAPConsole are as follows:

#### **Desktop and Telnet Version**

```
Sapcnsl.exe [-PARAM1[VALUE1]... -PARAMn [VALUEn]...]
```

Where:

- -? = help
- -a = try to login without confirmation
- -p = profile name
- -c = client
- -u = user name
- -s = password
- -l = language

```
Example:
```

sapcnsl.exe -p "U9C test" -c 800 -u youruser -s yourpswrd -l en -a

#### **Web Version**

Where:

- p = profile name
- c = client
- u = user name
- s = password
- l = language

a = try to login without confirmation

These parameters are added to URL using "GET" method. The priority of parameters: p, c, u, s, l, a.

Examples (for IIS):

```
http://alextest/sap/isapi_sapcnsl.dll?p=u9b
http://alextest/sap/isapi_sapcnsl.dll?c=800&u=alex&s=223322&l=en
http://alextest/sap/isapi_sapcnsl.dll?p=u9b&c=800&u=alex&s=223322&l=e
n&a
http://alextest/sap/isapi_sapcnsl.dll?p=u9b&c=800&u=alex&s=223322&l=e
n
```

## Appendix B: Specifying Escape Sequences

#### Use

The Telnet server converts the escape sequences, which are recognized, to the Windows virtual keys. SAPConsole uses the virtual keys.

For more information on the escape sequences and virtual keys, see the VT220.TXT text file provided with the SAPConsole package. This file is for information only.

#### **Example**

Here, an example of the file contents:

[A 0 38 % Up arrow [B 0 40 % Down arrow [C 0 39 % Right arrow [D 0 37 % Left arrow [P 0 46 % Delete key OP 0 112 % F1 00 0 113 % F2 OR 0 114 % F3 OS 0 115 % F4 [35~ 0 116 % F5 [17~ 0 117 % F6 [18~ 0 118 % F7 [19~ 0 119 % F8 [20~ 0 120 % F9 [21~ 0 121 % F10 [3~ 0 33 % PgUp

| [6~ 0 34 % PgDn |   |     |     |     |   |          |
|-----------------|---|-----|-----|-----|---|----------|
| %XX             | 0 | 122 | ٥/٥ | F11 | - | inactive |
| %XX             | 0 | 123 | 00  | F12 | - | inactive |
| %XX             | 0 | 124 | ٥/٥ | F13 | - | inactive |
| %XX             | 0 | 125 | ٥/٥ | F14 | - | inactive |
| %XX             | 0 | 126 | 00  | F15 | - | inactive |
| %XX             | 0 | 127 | 00  | F16 | - | inactive |
| %XX             | 0 | 128 | 00  | F17 | - | inactive |
| %XX             | 0 | 129 | ٥/٥ | F18 | - | inactive |
| %XX             | 0 | 130 | ٥/٥ | F19 | - | inactive |
| %XX             | 0 | 131 | 00  | F20 | - | inactive |
| %XX             | 0 | 132 | 00  | F21 | - | inactive |
| %XX             | 0 | 133 | 00  | F22 | - | inactive |
| %XX             | 0 | 134 | 00  | F23 | - | inactive |
| %XX             | 0 | 135 | 0\0 | F24 | - | inactive |

Each line in the file identifies one escape sequence recognized by the Telnet server. A line starting with '%' is considered to be a comment only and is disregarded.

The escape sequence is identified by 3 parameters:

- 1. The escape sequence characters (not including the ESC character that starts the sequence)
- 2. The ASCII key code that is to be generated upon recognition of this sequence (usually 0 for extended keys).
- 3. The Windows Virtual Key code to be generated upon recognition of this sequence. All numbers specified in the terminal configuration file are in decimal format.

# Appendix C: Bell Signal Transmission to SAPConsole

The bell signal provides a bell sound upon receipt of an error message. In this section, you find information about how to set up the transmission from the SAP system side to the SAPConsole by any SAP screen.

1. Create inside the relevant screen a module inside the PBO, for example Module Bell\_Signal.

PROCESS BEFORE OUTPUT.

MODULE BELL\_SIGNAL.

- \* MODULE STATUS\_SCREEN.
- \* MODULE SU\_TEXT.
- \* MODULE DISABLE\_PB\_SAVE.
- \* MODULE SET\_CURSOR.

PROCESS AFTER INPUT.

\* MODULE EXIT\_COMMANDS AT EXIT-COMMAND.

\* FIELD OK\_CODE MODULE USER\_COMMANDS. MODULE GET\_CURSOR.

## •

As you can see above in the demo, all other modules are marked with \* in order to emphasize the relevant module.

2. The Module should include the following code:

| *&     |          |              |               | *      |
|--------|----------|--------------|---------------|--------|
| &      | Module   | Bell_Signal  | OUTPUT        |        |
| *&     |          |              |               | *      |
| *      | text     |              |               |        |
| *      |          |              |               | *      |
| MODULE | Bell_Si  | gnal OUTPUT. |               |        |
| DATA N | OTIFY_BE | LL_SIGNAL(1) | TYPE N.       |        |
| NOTIFY | _BELL_SI | GNAL = '3'.  |               |        |
| ENDMOD | ULE.     |              | " Bell_Signal | OUTPUT |

The definition of the variable NOTIFY\_BELL\_SIGNAL is numeric with one position, which allows the programmer to enter values between 1-9 (the number of "BEEP" sounds that you want to play). In this example, 3 has been assigned to the variable. This way you can send different numbers of bell signals and differentiate in the code between successes and errors.

You also need to define in the screen layout a field NOTIFY\_BELL\_SIGNAL

with the following characteristics:

- Field length: one position.
- Field format: NUMC.
- The field is Output only.
- The field is visible, although nothing will be shown on the run since the bell signal is captured on its way to the screen, and the "beep" sound is played instead by the SAPConsole.

In the following screenshot, you can see the last field in the screen, defined accordingly:

| Screen Painter: Change input/output field                                             |                                  |
|---------------------------------------------------------------------------------------|----------------------------------|
| <u>Screen E</u> dit <u>G</u> oto <u>U</u> tilities E <u>n</u> vironment He <u>l</u> p |                                  |
| 🎯 🛛 📙 😋 🚱 🖨 🖽 💥 🐚 📖 🛛                                                                 | a) an 🗖 🖬 🖬 🔞                    |
| 🌮 📽 🚰 🏄 🖳 🚓 🖪 🔍 🕨 😓 Flow logic 💠 Attr                                                 | ibutes 💠 Element list 🛛 🛅 Delete |
| Name NOTIFY_E Text                                                                    | н 1 с 6 с 1                      |
| F1 Save F2 Clr F3 Back F4 Nxt                                                         | 1                                |
|                                                                                       |                                  |
|                                                                                       |                                  |
| ×                                                                                     |                                  |
| •                                                                                     |                                  |
|                                                                                       |                                  |
| C                                                                                     |                                  |
|                                                                                       |                                  |
|                                                                                       |                                  |
|                                                                                       |                                  |
| ETT                                                                                   |                                  |
|                                                                                       |                                  |
|                                                                                       |                                  |
| ×2                                                                                    |                                  |
|                                                                                       |                                  |
| Active (revised) 54 Cl x 1                                                            | 5L INS P9C                       |

In the next screenshots, you can see the three different settings tabs for the relevant field:

| 🚺 Screen    | Painter: Attributes 🔳 🗖 🗙 |
|-------------|---------------------------|
| El. type    | Input/output field        |
| Name        | NOTIFY_BELL_SIGNAL        |
| Text        | _                         |
| Dropdown    |                           |
| With icon   | Scrollable                |
| Line        | 6 Def.Lengt 1             |
| Column      | 1 Vis.Lengtł 1            |
|             | Height 1                  |
| Groups      |                           |
| FctCode     | FctType 💌                 |
| Context mer | nu form                   |
| ON_CTMEN    | 4U_                       |
| Attributes  |                           |
| Dict Pi     | rogram Display 2          |
| Forma       |                           |
| From o      | dict. Modify 💌            |
| Conv.       | Exit                      |
| Searc       | h help                    |
| Ref. fi     | eld                       |
| Param       | neter ID                  |
|             | parameter                 |
|             | parameter                 |
|             | /lower case               |
|             |                           |
|             |                           |

| 💶 Screen   | Painter: Attributes 📃 🗖 🗙 |
|------------|---------------------------|
| El. type   | Input/output field        |
| Name       | NOTIFY_BELL_SIGNAL        |
| Text       | _                         |
| Dropdown   | -                         |
| With icon  | Scrollable                |
| Line       | 6 Def.Lengt 1             |
| Column     | 1 Vis.Lengtł 1            |
|            | Height 1                  |
| Groups     |                           |
| FctCode    | FctType 👻                 |
| Context me | nu form                   |
| ON_CTME    |                           |
| Attributes |                           |
| Dict       | rogram Display 🛋          |
| 🔲 🗖 Input  | field                     |
| 🔽 Outpu    | rt field                  |
| 🔽 Outpu    | it only                   |
| Requi      | ired field                |
| Entry      | help                      |
| Poss.      | entries                   |
| E Right-   | justified                 |
| Leadi      | ng zeros                  |
| entry      | ,<br>                     |
| - Witho    | ut template               |
|            | ar template               |
|            |                           |
|            |                           |

| 💶 Screen                 | Painter: Attributes 📃 🗖 🗙 |  |  |
|--------------------------|---------------------------|--|--|
| El. type                 | Input/output field        |  |  |
| Name                     | NOTIFY_BELL_SIGNAL        |  |  |
| Text                     | _                         |  |  |
| Dropdown                 | -                         |  |  |
| With icon                | Scrollable                |  |  |
| Line                     | 6 Def.Lengt 1             |  |  |
| Column                   | 1 Vis.Length 1            |  |  |
|                          | Height 1                  |  |  |
| Groups                   |                           |  |  |
| FctCode                  | FctType 💌                 |  |  |
| Context mer<br>ON_CTMEN  | nu form                   |  |  |
| _ Attributes -           |                           |  |  |
| Dict P                   | rogram Display            |  |  |
| Fixed                    | font                      |  |  |
| E Bright                 |                           |  |  |
| D Invisit                |                           |  |  |
| As lab                   | bel on left               |  |  |
| 🗖 As lab                 | bel on right              |  |  |
| Responds to double-click |                           |  |  |
|                          |                           |  |  |
|                          |                           |  |  |
|                          |                           |  |  |
|                          |                           |  |  |
|                          |                           |  |  |

# Appendix D: Bell Signal Reception/Processing by SAPConsole

This section describes bell signal reception and processing by the SAPConsole:

- 1. If the variable NOTIFY\_BELL\_SIGNAL = 3, then SAPConsole will create three beeps:
  - In the telnet mode (sapcnsl.exe), you can hear three beeps.
  - In the Web mode, we use the tag <bgsound src="sounds/alert.wav"/>
    in order to send a beep and, therefore, cannot send the wav file three times.
    However, you can send other wav files, for example, <bgsound
    src="sounds/beeps.wav"/>.

Therefore, the following new registry key is created:

```
HKEY_LOCAL_MACHINE\SOFTWARE\SAP\Ofek\SapConsole\Profiles\<profil
e_name>\WebBeepNotify
```

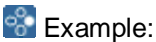

WebBeepNotify = sounds/beeps.wav

Thus, if NOTIFY\_BELL\_SIGNAL=n exists in SAP screen and n>0, then the name of a wav file is taken from WebBeepNotify.

2. Determine different message types.

Available message types are:

- X (EXIT)
- A (Abend)
- I (Information)
- E (Error)
- W (Warning)
- S (Status)

The following new registry keys are created:

HKEY\_LOCAL\_MACHINE\SOFTWARE\SAP\Ofek\SapConsole\Profiles\<profil e\_name>\WebBeepMessageA

HKEY\_LOCAL\_MACHINE\SOFTWARE\SAP\Ofek\SapConsole\Profiles\<profil e\_name>\WebBeepMessageE

HKEY\_LOCAL\_MACHINE\SOFTWARE\SAP\Ofek\SapConsole\Profiles\<profil e\_name>\WebBeepMessageI

HKEY\_LOCAL\_MACHINE\SOFTWARE\SAP\Ofek\SapConsole\Profiles\<profil e\_name>\WebBeepMessageS HKEY\_LOCAL\_MACHINE\SOFTWARE\SAP\Ofek\SapConsole\Profiles\<profil
e\_name>\WebBeepMessageW

HKEY\_LOCAL\_MACHINE\SOFTWARE\SAP\Ofek\SapConsole\Profiles\<profil e\_name>\WebBeepMessageX

## 7

Messages of type A and I have the same properties and cannot be separated. Thus, they have the same sound. Similarly, messages of type W have the same sound as messages of type E.

The default values are as follows:

| WebBeepMessageA | =  | sounds/alert.wav |
|-----------------|----|------------------|
| WebBeepMessageE | =  | sounds/alert.wav |
| WebBeepMessageI | =  | sounds/alert.wav |
| WebBeepMessageS | =  | sounds/alert.wav |
| WebBeepMessageW | =  | sounds/alert.wav |
| WebBeepMessageX | =  | sounds/alert.wav |
| WebBeepNotify = | sc | ounds/alert.wav  |

You can create your own wav file for each message type and send it.

# Appendix E: List of Installed Files

After the SAPConsole installation process, the following files can be found on the machine where the SAPConsole has been installed:

| Path                                                  | Description                                          |
|-------------------------------------------------------|------------------------------------------------------|
| C:\Program<br>Files\SAP\Console\ConnectionGuilib.dll  | SAPConsole connection library                        |
| C:\Program<br>Files\SAP\Console\ConsoleDisplayer.dll  | SAPConsole displayer for<br>Telnet                   |
| C:\Program<br>Files\SAP\Console\IntermecDisplayer.dll | WebSAPConsole<br>displayer for Intermec<br>handhelds |
| C:\Program Files\SAP\Console\isapi_sapcnsl.dll        | WebSAPConsole API for<br>IIS                         |
| C:\Program Files\SAP\Console\sapcnsl.dll              | SAPConsole runtime                                   |
| C:\Program Files\SAP\Console\sapcnsl.exe              | SAPConsole command interpreter for Telnet            |
| C:\Program Files\SAP\Console\sapcpp47.dll             | SAP basis CPP runtime                                |

| C:\Program Files\SAP\Console\SymbolDisplayer.dll      | WebSAPConsole<br>displayer for Symbol<br>handhelds       |
|-------------------------------------------------------|----------------------------------------------------------|
| C:\Program Files\SAP\Console\Trace.dll                | WebSAPConsole trace                                      |
| C:\Program<br>Files\SAP\Console\VoiceXMLDisplayer.dll | WebSAPConsole voice<br>XML displayer<br>transformer      |
| C:\Program Files\SAP\Console\WebDisplayer.dll         | WebSAPConsole default<br>displayer                       |
| C:\Program Files\SAP\Console\xml71d.dll               | SAP basis XML library                                    |
| C:\Program Files\SAP\Console\XMLDisplayer.dll         | SAP basis XML displayer transformer                      |
| C:\Program Files\SAP\Console\xtc21d.dll               | SAP basis XML<br>translation library                     |
| C:\Program Files\SAP\Console\images\saplogo.gif       | SAP logo                                                 |
| C:\Program Files\SAP\Console\sounds\alert.wav         | Alert sound                                              |
| C:\Windows\system32\Profile.cpl                       | Control panel plugin for<br>SAPConsole<br>Administration |